### **Diabetes User Guide- GDM**

- Log onto Badgernet using your computer name and password
- Search for patient using NHS Number
- Once patient record located double click on this to open the Badger record

#### How to record screening has commenced

In enter new note search for 'diabetes blood glucose monitoring' - record commenced screening in the clinical notes box

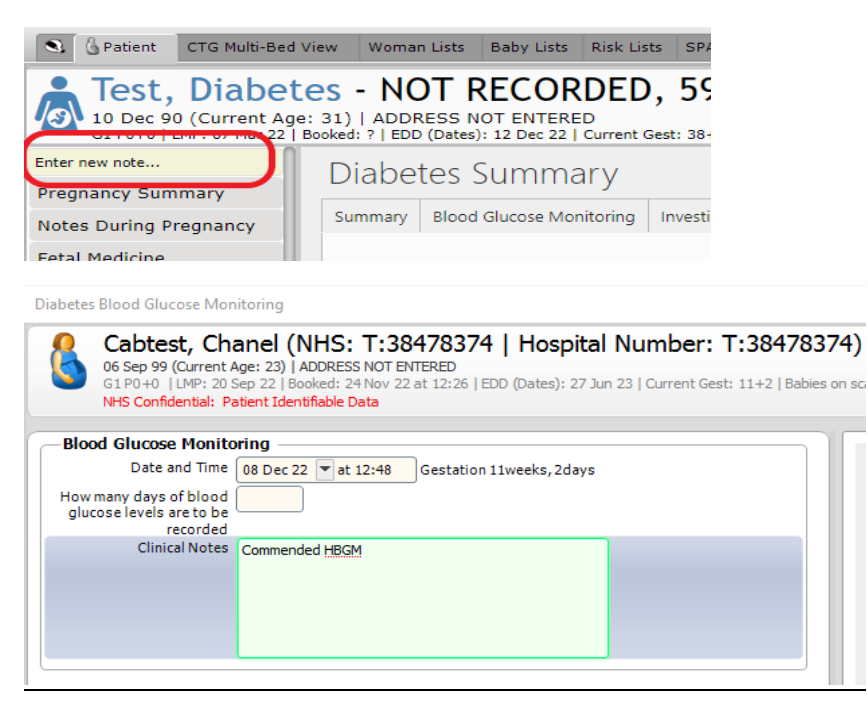

# **Documenting blood glucose monitoring values**

When reviewing HBGM levels, in enter new note search for '*diabetes blood glucose monitoring*'. Enter how many days blood glucose levels are to be recorded and then record values in the fields displayed. In the clinical note box document summary of outcome of the testing. For example GDM diagnosed.

| Diabetes Blood Glucose Mor                                                      | itoring                                                                                                    |                                  |                |                 |              |               |               |                |         |               |           |
|---------------------------------------------------------------------------------|----------------------------------------------------------------------------------------------------|----------------------------------|----------------|-----------------|--------------|---------------|---------------|----------------|---------|---------------|-----------|
| Test, Diaber<br>10 Dec 90 (Current)<br>G1P0+0   LMP: 071<br>NHS Confidential: P | res (NHS: NOT RECORDED   Hospital Number: 597415<br>ge: 31)   ADDRESS NOT ENTERED<br>for 22   Bolokin ?   EDD (Dates): 12 Dec 22   Current Gest: 38+3   Babies on scan: 1   Bookin<br>tient Identifiable Data | <b>26)</b><br>g BMI: 30.81   Cun | rent BMI: 34   | 1.66   Blood    | Group: B-    |               |               |                |         |               |           |
| Blood Glucose Monito                                                            | ring                                                                                                    |                                  |                |                 |              |               |               |                |         |               |           |
| Date and Time                                                                   | 08 Dec 22 💌 at 10:22 Gestation 38weeks, 3days                                                                                                    | Blood                            | Glucos         | e Mon           | itoring      |               |               |                |         |               |           |
| How many days of blood                                                          | 7                                                                                                    | Curre                            | nt             |                 |              |               |               |                |         |               |           |
| recorded<br>Clinical Notes                                                      | Refresh Chart                                                                                                    | Date                             | Pre<br>breakfa | Post<br>breakfa | Pre<br>lunch | Post<br>lunch | Pre<br>dinner | Post<br>dinner | Pre bed | Overni<br>ght | Rano<br>m |
|                                                                                 |                                                                                                    | 01 Dec<br>22                     | 5.2            |                 |              |               |               | 4.9            |         |               |           |
|                                                                                 |                                                                                                    | 02 Dec<br>22                     | 6.2            |                 |              |               |               | 7.8            |         |               |           |
| —Day 1 Blood Gl                                                                 | ucose Levels                                                                                                    | 03 Dec                           |                |                 |              |               |               |                |         |               |           |
| Date                                                                            | 01 Dec 22 💌                                                                                                    | 22                               |                |                 |              |               |               |                |         |               |           |
| Pre breakfast<br>Postbreakfast                                                  | 5.2 mM                                                                                                    | 04 Dec<br>22                     | 5.7            |                 |              |               |               | 4.6            |         |               |           |
| Pre lunch                                                                       |                                                                                                    | 05 Dec                           |                |                 |              |               |               |                |         |               |           |
| Post lunch                                                                      | mM                                                                                                    | 22                               |                |                 |              |               |               |                |         |               |           |
| Pre dinner                                                                      | mM                                                                                                    | 06 Dec                           |                |                 |              |               |               |                |         |               |           |
| Post dinner                                                                     | 4.9 mM                                                                                                    | 07 Dec                           |                |                 |              |               |               |                |         |               |           |
| Pre bed                                                                         | mM                                                                                                    | 22                               |                |                 |              |               |               |                |         |               |           |
| Overnight                                                                       | mM                                                                                                    | 08.04                            | - 22 -+        | 10.22           |              |               |               |                |         |               |           |
| Random Blood Glucose                                                            | mM                                                                                                    | 08 De                            | CZZ AL         | 10:22           | D            | D             | 0             | 0              |         |               |           |
| Day 2 Blood GI                                                                  |                                                                                                    | Date                             | breakfa        | breakfa         | lunch        | lunch         | dinner        | dinner         | Pre bed | Overni<br>ght | Ran<br>m  |
| Day 2 blood Gl                                                                  |                                                                                                    |                                  | st             | st              |              |               |               |                |         |               |           |
|                                                                                 |                                                                                                    | 01 Dec                           | 5.2            |                 |              |               |               | 4.9            |         |               |           |

### **Recording GDM Diagnosis -Smart Diabetes Review**

Once GDM diagnosed- using the enter new note feature search for 'Smart Diabetes Review'

### <u>Complete</u>

- 1. Details tab
- 2. Discussion and education tab (don't forget to complete the leaflets given section at the bottom)
- 3. Review tab (medication note only if required e.g. metformin prescribed)
- 4. Recommendation tab
  - Antenatal Plan- Appointments arranged and GP Letter sent
  - **Postnatal Plan** 48 hour's blood glucose monitoring pre and post meal, presecond feed blood glucose, 12 week HbA1C
- 5. Personal Timeline- use this to add leaflets. For example Health call, hospital letter, RCOG leaflet, dietary advice. Save and close once completed

| Smart Diabetes Specialist Review                                                                                                    |                                 |                                 |  |  |  |  |
|----------------------------------------------------------------------------------------------------|---------------------------------|---------------------------------|--|--|--|--|
| Test, Diabetes (NHS: NOT RECORDED   Hospital Number: 59741526)<br>10 Dec 90 (Current Age: 31)   ADDRESS NOT ENTERED<br>G1P0+0   LMP: 07 Mar 22   Booked: ?   EDD (Dates): 12 Dec 22   Current Gest: 38+3   Babies on scan: 1   Booking BMI: 30.81   Current BMI: 34.66   Blood Group: B-<br>NHS Confidential: Patient Identifiable Data |                                 |                                 |  |  |  |  |
| Details                                                                                                    |                                 |                                 |  |  |  |  |
| Discussion/Education                                                                                                    | - Details                       |                                 |  |  |  |  |
| Review                                                                                                    | Date and Time Recorded          | 08 Dec 22 💌 at 12:57            |  |  |  |  |
| Recommendation                                                                                                    | - Specialist Review             |                                 |  |  |  |  |
| Personal Timeline                                                                                                    | -<br>Specialist Type            | Diabetes                        |  |  |  |  |
| ·                                                                                                    | Joint Obstetric/Diabetes review | Yes No                          |  |  |  |  |
|                                                                                                    | Conducted By                    | Corinne Johnson                 |  |  |  |  |
|                                                                                                    | Type of User                    | Diabetes Specialist Midwife     |  |  |  |  |
|                                                                                                    | Type of assessment              | Phone call                      |  |  |  |  |
|                                                                                                    | Location                        | Antenatal Clinic                |  |  |  |  |
|                                                                                                    | Type of Visit                   | First visit Follow up Postnatal |  |  |  |  |
|                                                                                                    | History/Background Noted        | Yes No                          |  |  |  |  |
|                                                                                                    |                                 |                                 |  |  |  |  |
|                                                                                                    | Diabetes Details                |                                 |  |  |  |  |
|                                                                                                    | Type of Diabetes                | Diabetes - Gestational          |  |  |  |  |
|                                                                                                    | Date of Diagnosis               | 08 Dec 22 💌                     |  |  |  |  |
|                                                                                                    | Type of Diabetes Management     | Diet                            |  |  |  |  |
|                                                                                                    | Diabetes Complications          |                                 |  |  |  |  |

6. Using the enter new note feature search for *'risk assessment'* to update this with current gestational diabetes diagnosis.

| Assessment (Woman)                                                                                                    |                   |
|----------------------------------------------------------------------------------------------------|-------------------|
| Test, Diabetes (NHS: NOT RECORDED   Hospital Number: 59741526)<br>10 Dec 90 (Current Age: 31)   ADDRESS NOT ENTERED<br>G1 P0+0   LMP: 07 Mar 22   Booked: ?   EDD (Dates): 12 Dec 22   Current Gest: 38+3   Babies on scan: 1   Booking BMI: 30.81   Current BMI: 34.66   BI<br>NHS Confidential: Patient Identifiable Data | ood G             |
| tisk Assessment                                                                                                    |                   |
| Date and Time Risk Assessment Completed 08 Dec 22 🔽 at 15:13 Gestation 38Weeks, 3Days                                                                                                    |                   |
| Period Completed                                                                                                    |                   |
| Completed By                                                                                                    |                   |
| All risk factors - Blood Group Rhesus Negative<br>- Diabetes - Type 1<br>- BMI more than 30<br>- FGM<br>- Current/Previous Social Services Involvement<br>- BMI at booking ≥ 45                                                                                                    |                   |
| - Gestational Diabetes                                                                                                    |                   |
| Current Pregnancy Risk Factors None Gestational Diabetes                                                                                                    |                   |
| Previous ObstetricRisk Factors None None                                                                                                    |                   |
|                                                                                                    | ssessment (Woman) |

## **GDM on insulin**

If a GDM patient is prescribed insulin please continue to use the <u>Insulin Start paper Pro-forma</u>. Please add a diabetic clinical note to document that you have completed the paper form. This then needs to be scanned onto the Badger record.

## **Diabetic Clinical Note**

Please use the diabetic clinical note to record any other information into the patient record. This includes telephone calls.

| Di | abetes Clinical Note                                                                                                    |                                                                                                    |
|----|----------------------------------------------------------------------------------------------------|----------------------------------------------------------------------------------------------------|
|    | Test, Diabetes (NHS: I<br>10 Dec 90 (Current Age: 31)   ADDRES<br>51 P0 +0   LMP: 07 Mar 22   Booked: ?<br>Group: B-<br>NHS Confidential: Patient Identifiable I | NOT RECORDED   Hospital Number: 59741526)<br>SS NOT ENTERED<br>P   EDD (Dates): 12 Dec 22   Current Gest: 38+3   Babies on scan: 1   Booking BMI: 30.81   Ci<br>Data |
| 6  | - Clinical Note                                                                                                    |                                                                                                    |
|    | Date and Time                                                                                                    | 08 Dec 22 💌 at 13:44 Gestation 38weeks, 3days                                                                                                    |
|    | Type of User                                                                                                    | Dietician<br>Nurse<br>Consultant<br>Other                                                                                                    |
|    | Completed by                                                                                                    | Use current user                                                                                                    |
|    | Notes and Care Plan                                                                                                    |                                                                                                    |

# **Recording GTT results**

In full notes, click on blood test and results. Find the GTT sample and click on this to enter the results. If there is no blood test note recorded for a GTT, then use the enter new note box to search for the 'blood tests and results' note to start a new one.

Blood Tests, Results and Actions (Woman)

| <b>Test, Diabetes (NHS: NOT RECORDED   Hospital N</b><br>10 Dec 90 (Current Age: 31)   ADDRESS NOT ENTERED<br>G1 P0+0   LMP: 07 Mar 22   Booked: ?   EDD (Dates): 12 Dec 22   Current Gest: 38+3  <br>NHS Confidential: Patient Identifiable Data |                                      |  |  |  |
|----------------------------------------------------------------------------------------------------|--------------------------------------|--|--|--|
| Detaile<br>Results                                                                                                    | - Results                            |  |  |  |
| Action Taken                                                                                                    | Mark results as completed and Yes No |  |  |  |
|                                                                                                    | Fasting Glucose mmol/L               |  |  |  |
|                                                                                                    | Zero Hour Glucose mmol/L             |  |  |  |
|                                                                                                    | 2 Hour Glucose mmol/L                |  |  |  |

## How to review/find information regarding diabetes management

On the left hand side you can view the **'Diabetes Summary'** tab, which collates all of the information regarding previous and ongoing diabetes care

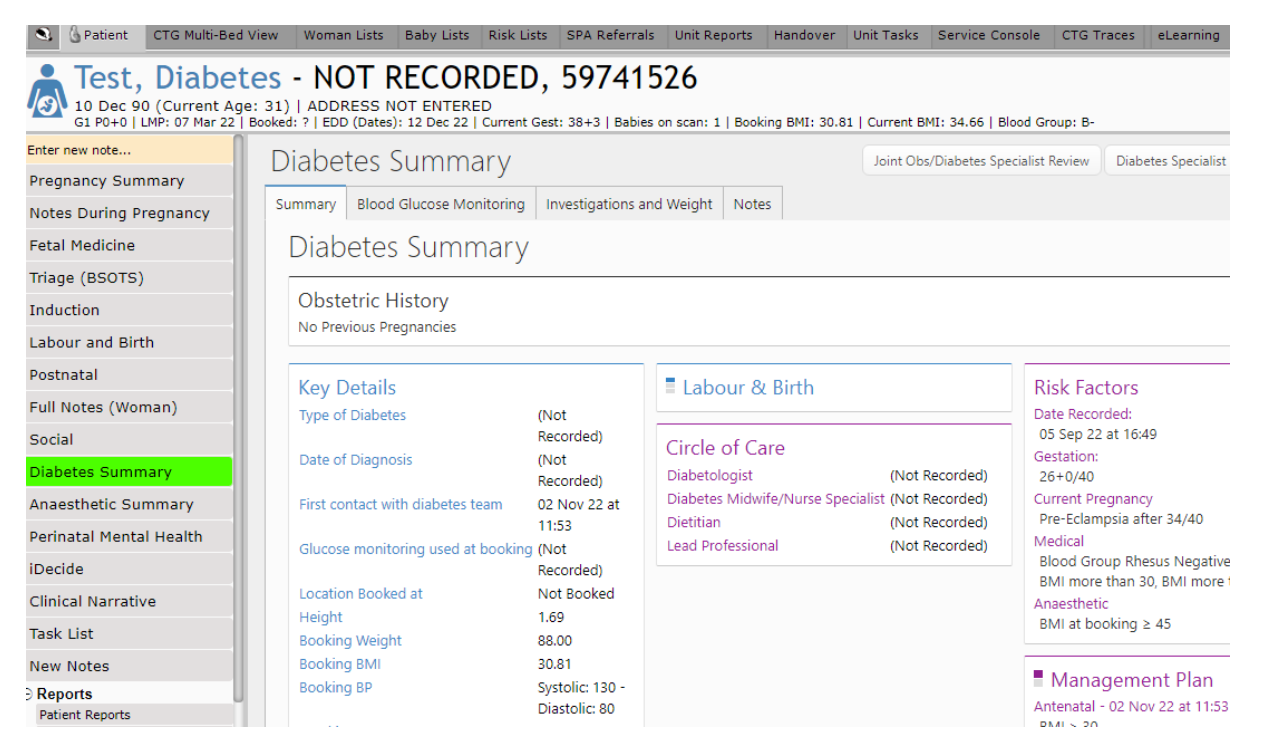